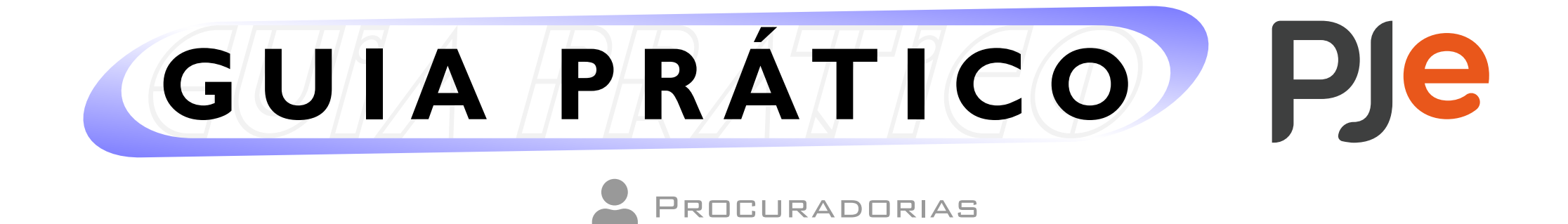

## Alterando o cadastro de um(a) Procurador(a)

## Pré-requisito para efetuar a ação

A alteração do cadastro de um(a) Procurador(a) é realizada por Procurador(a) que possua o perfil de "Gestor".

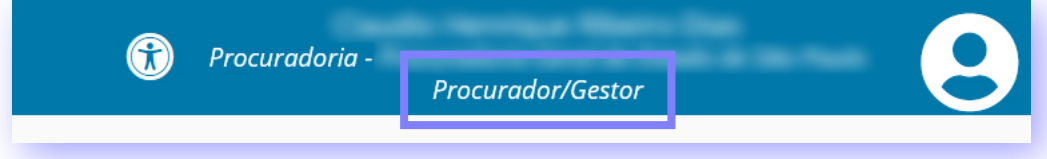

## Efetuando a alteração

Para proceder à alteração, acesse o módulo desejado (de 1º ou 2º grau) e vá para o Menu Completo (ícone de três riscos na parte superior esquerda) > Cadastro > Procurador.

| Menu Completo |                                     | Pesquisa rápida de menu Q                                               |
|---------------|-------------------------------------|-------------------------------------------------------------------------|
| <b>.</b>      |                                     | A Início                                                                |
| <i>i</i> n i  | Cadastro >                          | <ul> <li>Voltar Cadastro</li> <li>Assistente de Procuradoria</li> </ul> |
|               | Peticionamento                      | Procurador                                                              |
| +             | Processo >                          | Senha                                                                   |
|               |                                     |                                                                         |
|               | DICA:                               |                                                                         |
| Utilize parte | e do nome do menu desejado no campo | de pesquisa rápida do Menu Completo.                                    |
|               | Pesquisa rápida de menu             |                                                                         |

| Assistente de Procuradoria |  |
|----------------------------|--|
| Procurador                 |  |
|                            |  |

Na nova tela, utilize os critérios de pesquisa disponibilizados à esquerda para localizar o cadastro que deseja alterar.

| squisar Procurador | Procurador                            |                                                                                                    |                                                                                                    |          |
|--------------------|---------------------------------------|----------------------------------------------------------------------------------------------------|----------------------------------------------------------------------------------------------------|----------|
| ome                |                                       | Nome                                                                                                    | CPF                                                                                                    | Situação |
| one                | ***                                   |                                                                                                    | COMPANY OF AN ADDRESS OF ADDRESS OF ADDRESS | Ativo    |
|                    | 1 1 1 1 1 1 1 1 1 1 1 1 1 1 1 1 1 1 1 |                                                                                                    | CONTRACTOR OF A                                                                                                    | Ativo    |
| PF                 | £                                     | The statement with the second second se |                                                                                                    | Ativo    |
| -                  | # 😭                                   |                                                                                                    |                                                                                                    | Ativo    |
|                    | # 🔐                                   |                                                                                                    | and the fille of                                                                                                    | Ativo    |
| ocuradoria         | # 🔐                                   |                                                                                                    |                                                                                                    | Ativo    |
| Todos]             | · # #                                 |                                                                                                    | 177 - 182 - 188 - 18                                                                                                    | Ativo    |
|                    | # 😭                                   |                                                                                                    |                                                                                                    | Ativo    |
| Pesquisar Limpar   | # 😭                                   |                                                                                                    |                                                                                                    | Ativo    |
|                    | # 😭                                   |                                                                                                    |                                                                                                    | Ativo    |
|                    | # 😭                                   |                                                                                                    |                                                                                                    | Ativo    |
|                    | 8 G                                   |                                                                                                    |                                                                                                    | Ativo    |
|                    | 8 G                                   |                                                                                                    |                                                                                                    | Ativo    |
|                    | # G                                   |                                                                                                    |                                                                                                    | Ativo    |
|                    | # G                                   |                                                                                                    |                                                                                                    | Ativo    |
|                    | # <b>A</b>                            |                                                                                                    |                                                                                                    | Ativo    |

Clique no caderno com óculos do cadastro desejado.

| esquisa Pré-Cadastro |                                          |      |        |     | Procurador                      |
|----------------------|------------------------------------------|------|--------|-----|---------------------------------|
| Pesquisar Procurador | Procurador                               |      |        |     |                                 |
| Nome                 |                                          | Nome |        | CPF | Situação                        |
|                      | 1 (1) (1) (1) (1) (1) (1) (1) (1) (1) (1 |      | 10.000 |     | Ativo                           |
|                      |                                          |      |        |     | Foram encontrados: 1 resultados |
| CPF                  |                                          |      |        |     |                                 |
| 11-10-10-10-00       |                                          |      |        |     |                                 |
| Procuradoria         |                                          |      |        |     |                                 |
| [Todos] v            |                                          |      |        |     |                                 |
|                      |                                          |      |        |     |                                 |
| Pesquisar Limpar     |                                          |      |        |     |                                 |
|                      |                                          |      |        |     |                                 |
|                      |                                          |      |        |     |                                 |

Altere as informações referentes a dados pessoais na aba "Formulário", clicando em "Gravar" ao final.

| quisa Formulário Entidades                                 | Documentos de Identificação Endereços | Meio de Contato Outros nomes                                                 |                                                              | Procurador                |
|------------------------------------------------------------|---------------------------------------|------------------------------------------------------------------------------|--------------------------------------------------------------|---------------------------|
| curador                                                    |                                       |                                                                              |                                                              |                           |
| >me *                                                      | Login * 📾<br>Estado civil 🗎           | E-mail 📾<br>Sexo * 📾                                                         | Situação * 📾<br>(e) Ativo () Inativo<br>Título eleitoral (a) |                           |
| ata de nascimento * 🔒                                      | Casado<br>Nome da genitora * 🔒        | <ul> <li>✓ Feminino</li> <li>UF Nascimento * a</li> <li>SÃO PAULO</li> </ul> | Naturalidade * a<br>PIRACICABA                               | OAB (UF 000000 A) a<br>SP |
| po de inscrição na OAB 🗎<br>dvogado<br>Campos Obrigatórios | Data de expedição da OAB a            | Procuradoria * 🖻                                                             | Gestor?                                                      |                           |

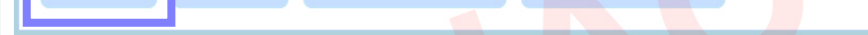

Para vinculação do(a) Procurador(a) a nova(s) entidade(s) ou exclusão de entidades a ele(a) vinculadas, utilize a aba "Entidades".

| tidades -                                                                                                    |                                 |
|----------------------------------------------------------------------------------------------------|---------------------------------|
| Entidades                                                                                                    | Marcar/Desmarcar Todos          |
|                                                                                                    |                                 |
|                                                                                                    |                                 |
| CONTRACTOR AND ADDRESS - CONTRACT AND ADDRESS ADDRESS A                                                                                                    |                                 |
| COLUMN TO THE REPORT OF THE REPORT OF THE REPORT OF                                                                                                    |                                 |
| CONTRACTOR CONTRACTOR AND ADDRESS AND ADDRESS ADDRESS ADDR |                                 |
|                                                                                                    | Foram encontrados: 5 resultados |

## ATENÇÃO!

Caso a Procuradoria possua várias entidades (autarquias, fundações), na segunda relação constarão as entidades vinculadas ao(à) Procurador(a) consultado(a). Já na **primeira**, serão relacionadas as demais entidades da Procuradoria, com as quais o(a) Procurador(a) consultado(a) ainda não possui vínculo.

| Freide de la                                                                                                    | Marcar/Desmarcar Todos                                              |
|----------------------------------------------------------------------------------------------------|---------------------------------------------------------------------|
| Entidades                                                                                                    |                                                                     |
|                                                                                                    |                                                                     |
| And a second second sec |                                                                     |
| and a first the second second s                                                                                                    |                                                                     |
| And a second second s                                                                                                    |                                                                     |
| AND A REPORT OF A REPORT OF A                                                                                                    |                                                                     |
|                                                                                                    | Foram encontrados: 5 resultados                                     |
| Gravar                                                                                                    |                                                                     |
| Entidades -                                                                                                    |                                                                     |
| Linuades -                                                                                                    |                                                                     |
| Entidades                                                                                                    | Tipo de Pessoa                                                      |
|                                                                                                    | Autarquia Estadual ou do Distrito Federal                           |
|                                                                                                    | Autarquia Estadual ou do Distrito Federal                           |
|                                                                                                    | Autarquia Estadual ou do Distrito Federal                           |
|                                                                                                    | Autarquia Estadual ou do Distrito Federal                           |
|                                                                                                    | Autarquia Estadual ou do Distrito Federal                           |
|                                                                                                    | Autarquia Estadual ou do Distrito Federal                           |
|                                                                                                    | Autarquia Estadual ou do Distrito Federal                           |
|                                                                                                    | Autarquia Estadual ou do Distrito Federal                           |
|                                                                                                    | Estado ou Distrito Federal                                          |
|                                                                                                    | Autarquia Estadual ou do Distrito Federal                           |
|                                                                                                    | Autarquia Estadual du do Distrito Federal                           |
|                                                                                                    | Fundação Publica de Direito Publico Estadual ou do Distrito Federal |
|                                                                                                    | Autarquia Estadual ou do Distrito Federal                           |
|                                                                                                    | Autarquia Estadual ou do Distrito Federal                           |
|                                                                                                    | Autarquia Estadual ou do Distrito Federal                           |

No caso de problemas técnicos, contate o Service Desk do TRT-2 pelo telefone ou WhatsApp: (11) 2898-3443. No caso de dúvidas na utilização do sistema PJe, acesse o balcão virtual ou procure ajuda presencial em um dos postos de serviço das Unidades de Apoio Operacional.

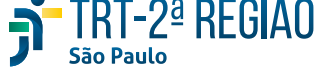

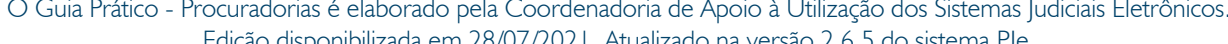

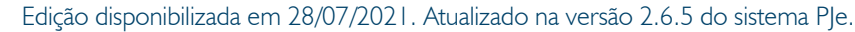